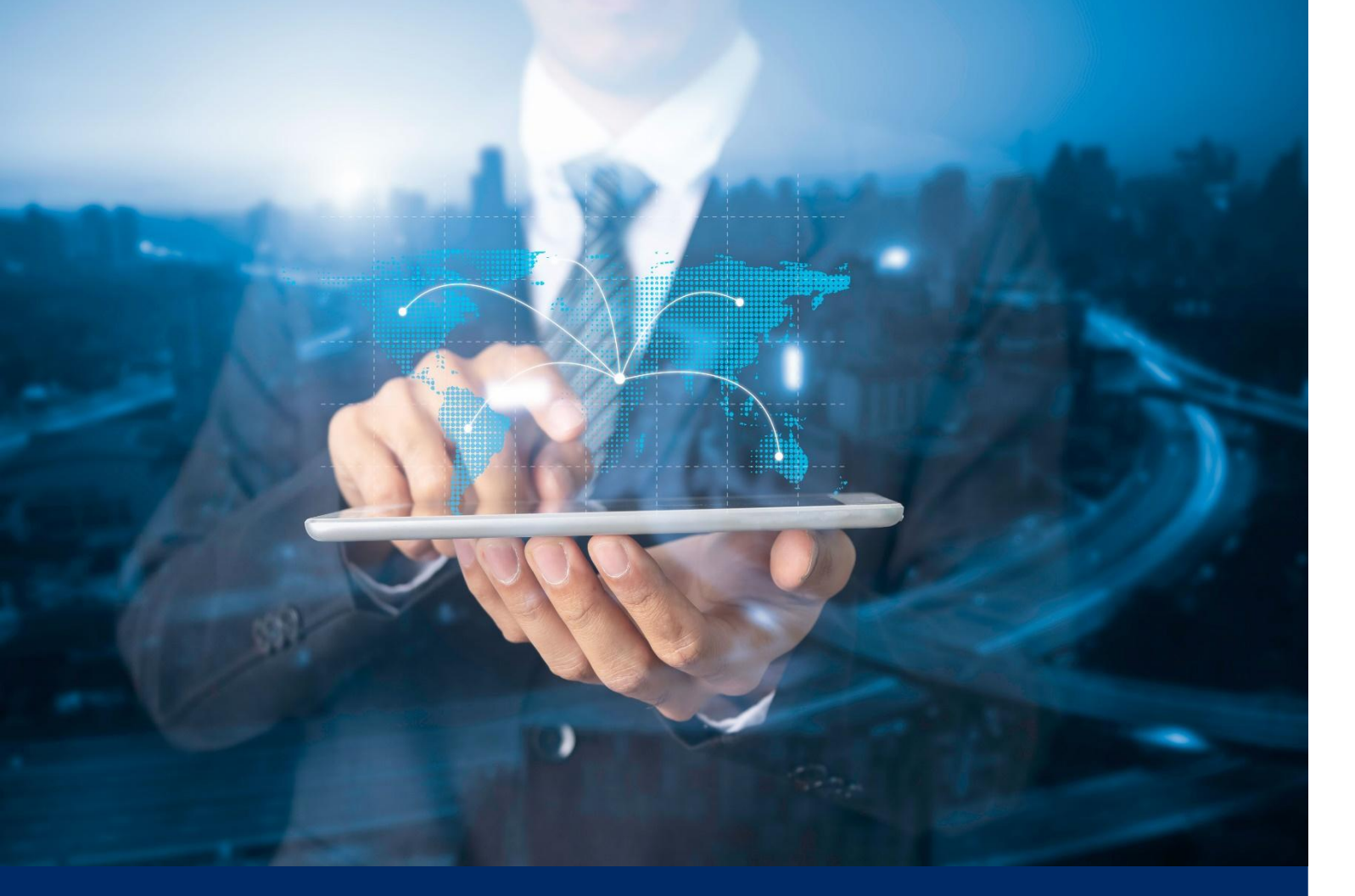

# ธนาคารดิจิทัลเพื่อโลกธุรกิจ **ทีทีบี บิสสิเนสวัน**

**คู่มือการใช้งาน** Quick step: การจัดการผู้ใช้งาน (User Management)

<mark>ทีเอ็มบีธนชาต</mark> ™BThanachart ttbbank.com **⊾1428** 

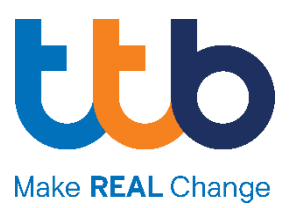

## สารบัญ

| วัตถุประสงค์การใช้งาน                                     | 2  |
|-----------------------------------------------------------|----|
| วิธีการเข้าใช้งานเมนู "จัดการผู้ใช้งาน"                   | 2  |
| วิธีการเพิ่มผู้ใช้งานใหม่                                 | 4  |
| สิทธิ์ในการใช้งานทั้งหมด และคำอธิบาย                      | 11 |
| วิธีการบล็อกบัญชีผู้ใช้งาน                                | 12 |
| วิธีการดู แก้ไขรายละเอียด และการส่งรหัสเริ่มต้นใช้งานระบบ | 15 |
| การดูรายละเอียดของผู้ใช้งาน                               |    |
| การแก้ไขสิทธิ์ของผู้ใช้งาน                                |    |
| การส่งรหัสเริ่มต้นใช้งานระบบ                              | 20 |
| วิธีการจัดการสิทธิ์ผู้อนุมัติรายการธุรกรรมทางการเงิน      | 21 |
| การสร้างกลุ่มผู้อนุมัติ                                   |    |
| การแก้ไข หรือลบกลุ่มผู้อนุมัติ                            | 24 |
| การสร้างเงื่อนไขการอนุมัติ                                | 25 |
| การแก้ไข หรือลบเงื่อนไขการอนุมัติ                         |    |
|                                                           |    |

# Quick Step: การจัดการผู้ใช้งาน (User Management)

#### วัตถุประสงค์การใช้งาน

เพื่อให้ผู้ใช้งานที่เป็นแอดมินของบริษัท สามารถจัดการข้อมูล เพิ่ม / ระงับ / เปลี่ยนแปลงสิทธิ์ ฯลฯ ของผู้ใช้งานในบริษัทได้ด้วยตนเอง

#### วิธีการเข้าใช้งานเมนู "จัดการผู้ใช้งาน"

 กดที่ช่องสำหรับเลือกบริษัททางด้านบน (หมายเลข 1) หลังจากนั้นกดที่สัญลักษณ์ฟันเฟือง (หมายเลข 2)

| the business<br>ONC                                                             |                                                                                                    | QA-BIZ                                             | Eng   Inn 🔮 ⊠ 🚷                 |
|---------------------------------------------------------------------------------|----------------------------------------------------------------------------------------------------|----------------------------------------------------|---------------------------------|
| <                                                                               | เมนูลัด<br>กรายการได้ในที                                                                                    | udov 6 om 7 USUN store<br>Q4-BIZ 2                 | alaso                           |
| 🕑 แก้ไข Dashboard                                                               | utrafisiuméarispada:         utrafisiumilitrationéarispada:           14032025   136         13032025   1508 |                                                    | ∠ trift Dashbard                |
| <ul> <li>รุธกรรมของฉัน</li> <li>มัญชี</li> <li>จัดการรายการข่าระเงิน</li> </ul> | สรุปปัญชี14.032025 1307<br>🗘 ปริมเสง                                                                         | 67 10 10 57 10 10 10 10 10 10 10 10 10 10 10 10 10 | BEOREVIEW 67,854,763,730.12 THE |
| 🗠 rhùurintð                                                                     | solitahu<br>solitahu<br>solitahu<br>solitahu<br>solitahu                                                     |                                                    |                                 |

 ระบบจะแสดงหน้าจอรายละเอียดบริษัทเป็นหน้าเริ่มต้น หลังจากนั้นให้ผู้ใช้งานเลือกเมนู จัดการผู้ใช้งาน (หมายเลข 3) จากทางด้านช้ายมือ

|   | การจัดการข้อมูลบริษัท           |                                                 |                  |                              | ( | การตั้งค่าผู้ใช้ | × |
|---|---------------------------------|-------------------------------------------------|------------------|------------------------------|---|------------------|---|
|   | รายละเอียดบริษัท                |                                                 | รายละเอียดบริษัท | ข้อมูลที่เกี่ยวข้องกับธนาคาร |   |                  | Î |
|   | จัดการข้อมูลบริษัท              |                                                 |                  |                              |   |                  |   |
| 3 | จัดการพู้ใช้งาน                 |                                                 |                  |                              |   |                  |   |
|   | จัดการสิทธิ์อนุมัติ: ธุรกรรม    | รายละเอียดบริษัท                                |                  |                              |   |                  |   |
|   | จัดการสิทธิ์อนุมัติ: คำขอ       | ชื่อบริษัท                                      | QA-BIZ           | 8                            |   |                  |   |
|   | จัดการข้อมูลคู่ค้า              | บริษัท (EN)                                     | QA-BIZ           | 8                            |   |                  |   |
|   | จัดการข้อมูลผู้รับเช็ค          | al,                                             |                  |                              |   |                  |   |
|   | บัญชีผู้รับเงินที่ได้รับอนุญาต  | ชอยอบรษท                                        | QA-BIZ           | <u>s</u>                     |   |                  |   |
|   | จัดการผู้รับเงินที่ได้รับอนุญาต | เลขประจำตัวผู้เสียภาษี                          |                  |                              |   |                  |   |
|   | ประวัติการใช้งานระบบ            | เลขที่ประจำตัวผู้เสียภาษี/<br>เลขที่บัตรประชาชน |                  |                              |   |                  |   |

 เมื่อผู้ใช้งานเข้าสู่เมนู จัดการผู้ใช้งาน จะเห็นผู้ใช้งานทั้งหมดภายในบริษัท และสามารถ จัดการข้อมูลได้จากหน้านี้

| การจัดการข้อมูลบริษัท           |                        |                                     |                     | การตั้งค่าผู้ใช้ × |
|---------------------------------|------------------------|-------------------------------------|---------------------|--------------------|
| รายละเอียดบริษัท                |                        |                                     |                     | (พิ่มผู้ใช้งานใหม่ |
| จัดการข้อมูลบริษัท              |                        |                                     |                     | -                  |
| จัดการผู้ใช้งาน                 |                        |                                     |                     |                    |
| จัดการสิทธิ์อนุมัติ: ธุรกรรม    | ผู้ใช้ที่เลือก: 0/ 157 |                                     |                     |                    |
| จัดการสิทธิ์อนุมัติ: คำขอ       |                        | Q Auri                              | 1 - 20 จาก 157      | $\odot$            |
| จัดการข้อมูลคู่ค้า              | รมัสมัยชัญญา ก         | เฉขที่มักระประชาชน / ผนัดอีกเดิมกาด | 4011-530035         |                    |
| จัดการข้อมูลผู้รับเช็ค          | Sincipito in           |                                     |                     |                    |
| ບັญชีພູ້ຮັບເຈັນກີ່ໄດ້ຮັບອນຸญາຕ  | Aim1 Pratumporn        |                                     | ● ผู้ใช้งานถูกบล็อก | <u> </u>           |
| จัดการผู้รับเงินที่ได้รับอนุญาต | Aim2 PS                |                                     |                     | ~                  |
| ประวัติการใช้งานระบบ            | Aim3 PS                |                                     |                     | <b>~</b>           |

## วิธีการเพิ่มผู้ใช้งานใหม่

1. เมื่อท่านเข้าสู่เมนู <mark>จัดการผู้ใช้งาน</mark> เรียบร้อยแล้ว ให้ทำการกดที่ปุ่ม เพิ่มรหัสผู้ใช้งานใหม่

| การจัดการข้อมูลบริษัท           |                        |                                   |                     | การตั้งค่าผู้ใช้ ×   |
|---------------------------------|------------------------|-----------------------------------|---------------------|----------------------|
| รายละเอียดบริษัท                |                        |                                   |                     | ① เพิ่มผู้ใช้งานใหม่ |
| จัดการข้อมูลบริษัท              |                        |                                   |                     |                      |
| จัดการผู้ใช้งาน                 |                        |                                   |                     |                      |
| จัดการสิทธิ์อนุมัติ: ธุรกรรม    | ผู้ใช้ที่เลือก: 0/ 157 |                                   |                     |                      |
| จัดการสิทธิ์อนุมัติ: คำขอ       |                        | Q ค้นหา                           | 1 - 20 จาก 157      | $< \bigcirc$         |
| จัดการข้อมูลคู่ค้า              | รหัสพับชิงาน ^         | เลขที่มัตรประชาชน/ หนังสือเดินทาง | สถานะรายการ         |                      |
| จัดการข้อมูลผู้รับเช็ค          |                        |                                   |                     |                      |
| บัญชีผู้รับเงินที่ได้รับอนุญาต  | Aim1 Pratumporn        |                                   | ● ผู้ใช้งานถูกบล้อก | <u> </u>             |
| จัดการผู้รับเงินที่ได้รับอนุญาต | Aim2 PS                |                                   |                     | ~                    |
| ประวัติการใช้งานระบบ            | Aim3 PS                | 0.1.181.9                         |                     | <b>`</b>             |

- 2. ระบุข้อมูลเบื้องต้นของผู้ใช้งานที่ต้องการเพิ่ม ประกอบด้วย
  - เลขที่บัตรประชาชน/หนังสือเดินทาง
  - สัญชาติ

| ~ |
|---|
|   |
|   |
|   |
|   |
|   |
|   |

|                                               | เพิ่มรหัสพู้ใช้งานใหม่                                                                   |  |
|-----------------------------------------------|------------------------------------------------------------------------------------------|--|
| 1/2 ข้อมูลส่วนตัว<br>ส่วนบุคคล                | ^                                                                                        |  |
| ชื่อ*<br>นามสกล*                              |                                                                                          |  |
| เลขที่บัตรประชาชน/<br>หนังสือเดินทาง*         | ABC1234567                                                                               |  |
| สัญชาติ*<br>สถานะการเข้าเมือง                 | Ins v                                                                                    |  |
| ติดเงื่อนไข FATCA                             | lãon 🗸                                                                                   |  |
| ประเภทเอกสาร<br>รหัสเอกสาร                    | Liáon V                                                                                  |  |
| ข้อมูลเพื่อติดต่อ                             |                                                                                          |  |
| อเมล*<br>หมายเลขโทรศัพท์มือถือ*               |                                                                                          |  |
| การเข้าสู่ระบบและการอนุมัติ                   |                                                                                          |  |
| รูปแบบการเข้าสู่ระบบ<br>รูปแบบการอนุมัติ      | รหสญาน<br>รศัส SMS OTP                                                                   |  |
| วิธีการจัดส่งรหัสผู้ใช้ และ รหัส<br>เริ่มต้น* | 📄 รับธศัสญ์ใช้งาน: SMS / รับธศัสฟาน: อีเมล<br>📄 รับธศัสญ์ใช้งาน: อีเมล / รับธศัสฟาน: SMS |  |
|                                               |                                                                                          |  |

3. ระบุข้อมูลส่วนตัวของผู้ใช้งาน โดยจะต้องกรอกข้อมูลในช่องที่มีเครื่องหมาย \* ให้ครบถ้วน

- A. ส่วนบุคคล:
  - ชื่อ\*: กรอกชื่อของผู้ใช้งาน
  - นามสกุล\*: กรอกนามสกุลของผู้ใช้งาน
  - เลขที่บัตรประชาชน/หนังสือเดินทาง\*: แสดงข้อมูลเลขที่บัตรฯ ที่ได้ระบุมาในหน้าจอที่ผ่านมา
  - สัญชาติ\*: แสดงข้อมูลสัญชาติที่ได้ระบุมาในหน้าจอที่ผ่านมา
- B. ข้อมูลเพื่อติดต่อ:
  - อีเมล\*: กรอกอีเมลของผู้ใช้งาน เพื่อใช้รับรหัสผู้ใช้งาน หรือรหัสผ่าน
  - หมายเลขโทรศัพท์มือถือ\*: กรอกเบอร์มือถือของผู้ใช้งาน เพื่อใช้รับรหัสผู้ใช้งาน หรือรหัสผ่าน
- C. การเข้าสู่ระบบและการอนุมัติ:
  - วิธีการจัดส่งรหัสผู้ใช้ และรหัสเริ่มต้น\*: สามารถกำหนดวิธีการรับรหัสผู้ใช้ และรหัสเริ่มต้นได้ ระหว่างผ่านช่องทาง SMS หรือผ่านทางอีเมล

4. เมื่อทำการระบุข้อมูลส่วนตัวของผู้ใช้งานจนครบถ้วนแล้ว ให้เลือกที่ปุ่ม ขั้นตอนต่อไป

| รูปแบบการเข้าสู่ระบบ                          | รหัสผ่าน                                    |   |
|-----------------------------------------------|---------------------------------------------|---|
| รูปแบบการอนุมัติ                              | SHĂ SMS OTP                                 |   |
| วิธีการจัดส่งรหัสผู้ใช้ และ รหัส<br>เริ่มต้น* | 🔳 รับรหัสญ์ใช้งาน: SMS / รับรหัสผ่าน: อีเมล |   |
|                                               | 📄 รับรหัสญัใช้งาน: อีเมล / รับรหัสผ่าน: SMS |   |
|                                               | <br>υιαουαό                                 |   |
|                                               |                                             |   |
| 2/2 สิทธิ์การทำรายการ                         | ~                                           |   |
|                                               |                                             |   |
|                                               | គីរណ៍រ                                      | - |

5. ระบุข้อมูลสิทธิ์การทำรายการ เพื่อกำหนดสิทธิ์การใช้งานระบบให้กับผู้ใช้งานแต่ละท่าน

|                                        |                                                                                                    | เพิ่มร       | หัสผู้ | ใช้งานใหม่            |                 |                       |       |
|----------------------------------------|----------------------------------------------------------------------------------------------------|--------------|--------|-----------------------|-----------------|-----------------------|-------|
| 2/2 สิทธิ์การทำธายการ                  |                                                                                                    |              |        |                       |                 |                       | ^     |
| A 🗌 โหลดการตั้งค่าที่กำหนดไว้ล่อ       | งงหน้า                                                                                                    |              |        |                       |                 |                       |       |
| ประเภท Dashboard *                     |                                                                                                    |              |        |                       |                 |                       |       |
| ประเภท Dashboard*                      | Dashbaord ŞU                                                                                                    | ແບບກີ່ 3     |        | Dashbaord รูปแบบที่ 1 |                 | Dashbaord รูปแบบที่ 2 |       |
| สิทธิการใช้งานบัญชี                    |                                                                                                    |              |        |                       |                 |                       |       |
|                                        |                                                                                                    |              |        | Q ค้นหา               |                 | 1 - 2 จาก 2 (         |       |
| เลขที่บัญชี ^                          | ດູປ້ອມູa/Admin ສ                                                                                                    | สร้างรายการ/ | /Admin | อนุมัติรายการ/Admin   | ส่งรายการ/Admin | ยกเลิกรายการ/A        | dmin  |
|                                        |                                                                                                    |              |        |                       |                 |                       |       |
| QA-BIZ                                 |                                                                                                    |              |        |                       |                 |                       |       |
| QA-BIZ                                 |                                                                                                    |              |        |                       |                 |                       |       |
| *SU - สามารถให้สิทธิ์ผู้ใช้รายอื่นภายใ | นบริษัท                                                                                                    |              |        |                       |                 |                       |       |
| สิทธิ์ในการใช้งาน                      |                                                                                                    |              |        |                       |                 |                       |       |
| Basic_Plus                             |                                                                                                    |              | Admin  |                       |                 |                       | Admin |
| Basic_Plus_Viewer                      |                                                                                                    |              |        | Basic_Plus_Maker      |                 |                       |       |
| Basic_Plus_Authorizer                  |                                                                                                    |              |        |                       |                 |                       |       |
| Promptpay_Transfer                     |                                                                                                    |              | Admin  |                       |                 |                       | Admin |
| Promptpay_Transfer_Viewer              |                                                                                                    |              |        | Promptpay_Transfer_Ma | aker            |                       |       |
| Promptpay_Transfer_Authorize           | ər                                                                                                    |              |        |                       |                 |                       |       |
| Transfer_within_Company                |                                                                                                    |              | Admin  |                       |                 |                       | Admin |
|                                        | and the second second se |              |        | Transfer within Compa | ny_Maker        |                       |       |
| Transfer_within_Company_Vie            | wei                                                                                                    |              |        |                       |                 |                       |       |

A. โหลดการตั้งค่าที่กำหนดไว้ล่วงหน้า: สำหรับกรณีที่ท่านต้องการใช้ข้อมูลการตั้งค่าสิทธิ์การทำ รายการที่กำหนดไว้ให้แล้ว หรือคัดลอกตามสิทธิ์ของผู้ใช้งานรายอื่นในบริษัท ให้กดทำเครื่องหมาย ถูกที่ช่อง โหลดการตั้งค่าที่กำหนดไว้ล่วงหน้า

| 2/2 สิทธิ์การทำธายการ               |       | ^ |
|-------------------------------------|-------|---|
| 🕗 โหลดการตั้งค่าที่กำหนดไว้ล่วงหน้า |       |   |
| 📋 ູຣູປແບບ Privilege                 | เลือก | ~ |
| 🦳 คัดลอกสิทธิ์ของพู้ใช้ต่อไปนี้     | เลือก | ~ |
|                                     |       |   |

• รูปแบบ Privilege: เลือกใช้การตั้งค่าที่มีการกำหนดไว้ให้ล่วงหน้าแล้ว

| 2/2 สิทธิ์การทำรายการ               |       | ^ |
|-------------------------------------|-------|---|
| 🕗 โหลดการตั้งค่าที่กำหนดไว้ล่วงหน้า |       |   |
| 🔳 ູຮູປແບບ Privilege                 | เลือก | ^ |
| 🦳 คัดลอกสิทธิ์ของผู้ใช้ต่อไปนี้     | All   |   |
|                                     |       |   |

 คัดลอกสิทธิ์ของผู้ใช้ต่อไปนี้: เลือกใช้การตั้งค่าสิทธิ์การทำรายการ เหมือนกับผู้ใช้งานรายอื่น ภายในบริษัท

| 2/2 สิทธิ์การทำรายการ               |                 | ^        |
|-------------------------------------|-----------------|----------|
| 🥑 โหลดการตั้งค่าที่กำหนดไว้ล่วงหน้า |                 |          |
| SULUU Privilege                     | เลือก           | ~        |
| 🔳 คัดลอกสิทธิ์ของผู้ใช้ต่อไปนี้     | เลือก           | <b>^</b> |
|                                     | Name Test       | A        |
| ประเภท Dashboard *                  | Name Test 2     |          |
| ประเภท Dashboard* 📃 Dashba          | ord Name Test 3 |          |
|                                     | Name Test 4     | -        |

B. ประเภท Dashboard: เลือกประเภทการแสดงผลของข้อมูล Dashboard ให้เหมาะสมกับการใช้งานของ ผู้ใช้งานแต่ละราย

|           | ioard *  |                         |                         |                       |
|-----------|----------|-------------------------|-------------------------|-----------------------|
| ประเภท Da | shboard* | 🔳 Dashbaord รูปแบบที่ 3 | 📄 Dashbaord รูปแบบที่ 1 | Dashbaord รูปแบบที่ 2 |

**C. สิทธิ์การใช้งานบัญชี:** กำหนดสิทธิ์การใช้งานของผู้ใช้งานแต่ละราย ให้สามารถดูข้อมูล, สร้าง รายการ, อนุมัติรายการ, ส่งรายการ หรือยกเลิกรายการ ในแต่ละบัญชีของบริษัทได้

|              |                |                   | Q ค้นหา             |                 | 1 - 2 จาก 2 ( >    |
|--------------|----------------|-------------------|---------------------|-----------------|--------------------|
| ลขที่บัญชี ^ | ດູข้อมูล/Admin | สร้างรายการ/Admin | อนุมัติรายการ/Admin | ส่งรายการ/Admin | ยกเล็กรายการ/Admin |
|              |                |                   |                     |                 |                    |
| QA-BIZ       |                |                   |                     |                 |                    |
| QA-BIZ       |                |                   |                     |                 |                    |

- D. สิทธิ์การใช้งาน: กำหนดสิทธิ์การใช้งานระบบ ของแต่ละประเภทธุรกรรม เช่น การโอนเงินภายในบริษัท , การโอนเงินคู่ค้าต่างธนาคารผ่านระบบ SMART หรือการโอนจ่ายเงินเดือนพนักงาน โดยสิทธิ์ที่ สามารถกำหนดได้ ประกอบด้วย
  - Viewer: สิทธิ์การดูข้อมูลรายการธุรกรรม
  - Maker: สิทธิ์การสร้างรายการธุรกรรม
  - Authorizer: สิทธิ์การอนุมัติรายการธุรกรรม

| Basic_Plus                         | Admin |                               | Admin |
|------------------------------------|-------|-------------------------------|-------|
| Basic_Plus_Viewer                  |       | Basic_Plus_Maker              |       |
| Basic_Plus_Authorizer              |       |                               |       |
| Promptpay_Transfer                 | Admin |                               | Admin |
| Promptpay_Transfer_Viewer          |       | Promptpay_Transfer_Maker      |       |
| Promptpay_Transfer_Authorizer      |       |                               |       |
| Transfer_within_Company            | Admin |                               | Admin |
| Transfer_within_Company_Viewer     |       | Transfer_within_Company_Maker |       |
| Transfer_within_Company_Authorizer |       |                               |       |
| Transfer_to_Other_Bank_SMART_SAME  | Admin |                               | Admin |
|                                    |       |                               |       |

6. หลังจากที่ท่านระบุข้อมูลทั้งหมดเรียบร้อยแล้ว ให้ทำการกดปุ่ม ยืนยัน

|               |                |                   | Q ค้นหา             | 1               | - 2 จาก 2 🔇 🔉      |
|---------------|----------------|-------------------|---------------------|-----------------|--------------------|
| เลขที่บัญชี ^ | ດູข้อมูล/Admin | สร้างรายการ/Admin | อนุมัติรายการ/Admin | ส่งรายการ/Admin | ยกเลิกรายการ/Admin |
|               |                |                   |                     |                 |                    |
| 001 1 58397 8 |                |                   |                     |                 |                    |
|               |                |                   |                     |                 | ยืนยัน             |

- 7. จากนั้นให้ผู้ใช้งานทำการตรวจสอบข้อมูลให้เรียบร้อย และดำเนินการต่อตามสิทธิ์ของ Admin
  - **บันทึก**: บันทึกรายการการสร้างผู้ใช้งาน เพื่อส่งให้ผู้อนุมัติดำเนินการต่อ
  - อนุมัติรายการ: อนุมัติรายการสร้างผู้ใช้งาน เพื่อรอการส่งคำสั่ง (เฉพาะ Admin ที่มีสิทธิ์ อนุมัติรายการจึงจะเห็นปุ่มนี้)
  - อนุมัติ และ ส่ง: อนุมัติ และส่งรายการเพื่อสร้างผู้ใช้งานใหม่ทันที (เฉพาะ Admin ที่มีสิทธิ์ อนุมัติ และส่งรายการจึงจะเห็นปุ่มนี้)

| < กลับหน้า เพิ่มรหัสญ์ใช้งานใหม่<br>เพิ่มรหัสญ์ใช้งานใ | หม่                                                                                                    | ×                                                              |
|--------------------------------------------------------|----------------------------------------------------------------------------------------------------|----------------------------------------------------------------|
|                                                        | ข้อมูลส่วนตัว<br>ส่วนบุคคล<br>ชื่อ<br>นามสกุล<br>เลขที่มัตรประชาชน/<br>หนังสือเดินทาง                                 | User<br>Accounting<br>ABC1234567                               |
|                                                        | สัญชาติ<br>ข้อมูลเพื่อติดต่อ<br>อีเมล<br>หมายเลขโทรศัพท์มือถือ<br>การเข้าสู่ระบบและการอนุมัติ<br>รูปแบบการเข้าสู่ระบบ | accounting@testcompany.com<br>ดช12345678<br>รหัสเข่าน          |
|                                                        | รูบแบบการอนุมต<br>วิธีการจัดส่งรหัสญ้ใช้ และ รหัส<br>เริ่มต้น<br>สิทธิ์การใช้งาน                                      | รหส รพร อาค<br>รับรหัสผู้ใช้งาน: รพร / รับรหัสผ่าน: อีเมล<br>🗸 |
|                                                        | รายละเอียดเพิ่มเติม<br>ไม่มีข้อมูลแจ้งให้ทราบ                                                                         | <b>หมายเหตุ</b> เอกสารแบบ                                      |
|                                                        |                                                                                                    | ບັນກົກ ວນຸບັດີຮາຍກາຣ ວນຸບັດີ ແລະ ສ່ຈ                           |

โดยสำหรับตัวเลือกการอนุมัติรายการ ท่านจะต้องนำรหัส OTP ที่ได้รับ มากรอกที่ช่องเพื่อยืนยัน การทำรายการ

| รูปแบบการเข้าสู่ระบบ | รหัสผ่าน |         |                       |         |  |
|----------------------|----------|---------|-----------------------|---------|--|
|                      |          | เปลี่ยน | s:ų SMS-OTP Ref:BBHN* | อนุมัติ |  |

- สิทธิ์ในการใช้งานทั้งหมด และคำอธิบาย
  - สำหรับการเพิ่มผู้ใช้งาน สามารถกำหนดสิทธิ์ในการใช้งานระบบได้ ตามรายการดังนี้
- 1. Basic\_Plus: สิทธิ์การใช้งาน package Basic Plus สำหรับบัญชี ttb sme one bank
- 2. PromptPay\_Transfer: ໂອບເຈັບwຮ້ອມເພຍ໌
- 3. Transfer\_within\_Company: โอนเงินภายในบริษัท
- Transfer\_to\_Other\_Bank\_SMART\_SAME: โอนเงินต่างธนาคารผ่านระบบ SMART (1 วันทำ การ)
- **5. Transfer\_to\_Other\_Bank\_SMART\_NEXT:** โอนเงินต่างธนาคารผ่านระบบ SMART (2 วันทำ การ)
- 6. Transfer\_to\_Other\_Bank\_BAHTNET: โอนเงินต่างธนาคารผ่านระบบ BAHTNET (1 วันทำ การ)
- 7. Payroll\_TMB: จ่ายเงินเดือนพนักงาน (ในธนาคาร)
- 8. Payroll\_Management\_TMB: จ่ายเงินเดือนผู้บริหาร (ในธนาคาร)
- 9. Payroll\_Other\_SMART\_SAME: จ่ายเงินเดือนพนักงานต่างธนาคารผ่านระบบ SMART (1 วัน ทำการ)
- 10. Payroll\_Other\_SMART\_NEXT: จ่ายเงินเดือนพนักงานต่างธนาคารผ่านระบบ SMART (2 วัน ทำการ)
- Payroll\_Management\_Other\_SMART\_SAME: จ่ายเงินเดือนผู้บริหารต่างธนาคารผ่านระบบ SMART (1 วันทำการ)
- 12. Payroll\_Management\_Other\_SMART\_NEXT: จ่ายเงินเดือนผู้บริหารต่างธนาคารผ่านระบบ SMART (2 วันทำการ)
- 13. Direct\_Debit: หักบัญชีธนาคารอัตโนมัติ
- 14. Direct\_Credit: โอนเงินคู่ค้าที่มีบัญชี ttb
- 15. Recipient: บันทึกผู้รับเงิน
- 16. SMART: โอนเงินต่างธนาคารผ่านระบบ SMART (1 วันทำการ) และ โอนเงินต่างธนาคารผ่าน ระบบ SMART (2 วันทำการ)
- 17. Payroll\_PromptPay: จ่ายเงินเดือนพนักงานผ่านพร้อมเพย์
- 18. Billpayment\_QR\_Report: รายงานการจ่ายบิล
- 19. Self\_Admin: สิทธิ์การจัดการผู้ใช้งาน และสิทธิ์ผู้อนุมัติรายการ
- 20. Bill\_Payment: การทำรายการจ่ายบิล
- 21. SMART\_NEXT\_DAY\_PAYROLL\_PLUS: จ่ายเงินเดือนพนักงานต่างธนาคารผ่านระบบ SMART (2 วันทำการ) แบบมีประกัน

## วิธีการบล็อกบัญชีผู้ใช้งาน

ผู้ใช้งานที่มีสิทธิ์แอดมินสามารถระงับผู้ใช้งานในบริษัทได้ ดังขั้นตอนต่อไปนี้

1. กดเลือกที่กล่องหน้ารหัสผู้ใช้งานที่ต้องการระงับบัญชีผู้ใช้งาน จากหน้าจัดการผู้ใช้งาน

| การจัดการข้อมูลบริษัท           |              |                 |                                   |                                    | การตั้งค่าผู้ใช้    | ×    |
|---------------------------------|--------------|-----------------|-----------------------------------|------------------------------------|---------------------|------|
| รายละเอียดบริษัท                |              |                 |                                   |                                    | 🕀 เพิ่มผู้ใช้งานใหม | J    |
| จัดการข้อมูลบริษัท              |              |                 |                                   |                                    |                     |      |
| จัดการผู้ใช้งาน                 |              |                 |                                   |                                    |                     | - 11 |
| จัดการสิทธิ์อนุมัติ: ธุรกรรม    | ผู้ใช้ที่เลื | อก: 0/ 157      |                                   |                                    |                     |      |
| จัดการสิทธิ์อนุมัติ: คำขอ       |              |                 | Q ค้นหา                           | 1 - 20 จาก 157                     | $\bigcirc$          | - 11 |
| จัดการข้อมูลคู่ค้า              |              | รหัสพัชิงาน ^   | เลขที่มัตรประชาชน/ หนังสือเดินทาง | สถานะรายการ                        |                     |      |
| จัดการข้อมูลผู้รับเช็ค          |              |                 |                                   | • YL #                             |                     | - 11 |
| บัญชีผู้รับเงินที่ได้รับอนุญาต  |              | Aim1 Pratumporn |                                   | <ul> <li>ผูเชงานถูกบลอก</li> </ul> | ~                   |      |
| จัดการผู้รับเงินที่ได้รับอนุญาต |              | Aim2 PS         | 0.10.250.5                        |                                    | ~                   |      |
| ประวัติการใช้งานระบบ            |              | Aim3 PS         | 0.11.157.50                       |                                    | •                   |      |

 เมื่อทำเครื่องหมายถูกที่กล่องหน้ารหัสผู้ใช้งานที่ต้องการระงับการใช้งานแล้ว ให้กดเลือกที่ปุ่ม บล็อกบัญชีผู้ใช้

| การจัดการข้อมูลบริษัท           |                                       |                                     |                                 | การตั้งค่าผู้ใช้ × |   |
|---------------------------------|---------------------------------------|-------------------------------------|---------------------------------|--------------------|---|
| รายละเอียดบริษัท                |                                       |                                     |                                 | 🖉 ບລົอกบัญชีผู้ใช้ |   |
| จัดการข้อมูลบริษัท              |                                       |                                     |                                 | 1                  |   |
| จัดการผู้ใช้งาน                 |                                       |                                     |                                 |                    |   |
| จัดการสิทธ์อนุมัติ: ธุรกรรม     | ผู้ใช้ที่เลือก: 1/ 157 รายการที่เลือก |                                     |                                 |                    | I |
| จัดการสิทธิ์อนุมัติ: คำขอ       |                                       | Q AURI                              | 1 - 20 จาก 157 (                | $\mathbf{O}$       |   |
| จัดการข้อมูลคู่ค้า              | รมัสมัยิภาม -                         | เฉขที่มักระประหางขน/ มนักชือเดิมกาก | 40111-516015                    | -                  |   |
| จัดการข้อมูลผู้รับเช็ค          |                                       |                                     | •                               |                    |   |
| บัญชีผู้รับเงินที่ได้รับอนุญาต  | Aim1 Pratumporn                       | 2011/03/22/2012                     | ● ผูเชงานถูกบลอก                | <u> </u>           | ļ |
| จัดการผู้รับเงินที่ได้รับอนุญาต | Aim2 PS                               |                                     |                                 | ^                  | I |
| ประวัติการใช้งานระบบ            |                                       |                                     | แก้ไขสิทธิผู้ใช้งาน   รายละเอีย | DE                 |   |
| Direct debit consents           | Aim3 DS                               | 22/16/10 000/04                     |                                 |                    | i |
| การตั้งค่าการเข้ารหัส           |                                       | MULTINE25V34                        |                                 | •                  | J |

|                           | บล็อกบัญชีผู้ใช้  |   |
|---------------------------|-------------------|---|
| บธิษัท                    | QA-BIZ            |   |
| เหตุผลสำหรับ บล็อก*       | เลือก             | ~ |
|                           |                   |   |
| บล็อกบัญชีผู้ใช้ของบริษัท |                   |   |
| รหัสผู้ใช้งาน             | เลขที่บัตรประชาชน |   |
| Name Test                 |                   |   |
|                           |                   |   |
|                           |                   |   |
|                           |                   |   |

3. เลือก เหตุผลสำหรับบล็อก\* เพื่อระบุเหตุผลในการระงับการใช้งานของผู้ใช้ดังกล่าว

#### บล็อกบัญชีผู้ใช้

| บริษัท                    | QA-BIZ                                     |
|---------------------------|--------------------------------------------|
| เหตุผลสำหรับ บล็อก*       | เลือก ^                                    |
|                           | พนักงานลาออก                               |
| บล็อกบัญชีผู้ใช้ของบริษัท | สงสัยว่าให้ธหัสผ่านแก่บุคคลอื่น<br>อื่นๆ   |
| รศัสษุใช้งาน              | เครื่อง Token ถูกขโมย<br>เครื่อง Token หาย |
| Name Test                 | 0400000040700                              |

4. เมื่อเลือกเหตุผลสำหรับบล็อกเรียบร้อยแล้ว ให้กด ยืนยัน

I

| ล็อกบัญชีผู้ใช้ของบริษัท |                   |  |
|--------------------------|-------------------|--|
| รหัสญ์ใช้งาน             | เลขที่บัตรประชาชน |  |
| Name Test                |                   |  |
|                          |                   |  |
|                          |                   |  |

ยืนยัน

- 5. ตรวจสอบข้อมูลให้เรียบร้อย และดำเนินการต่อตามสิทธิ์ของ Admin
  - a. **บันทึก**: บันทึกรายการการบล็อกผู้ใช้งาน เพื่อส่งให้ผู้อนุมัติดำเนินการต่อ
  - b. **อนุมัติรายการ**: อนุมัติรายการบล็อกผู้ใช้งาน เพื่อรอการส่งคำสั่ง (เฉพาะ Admin ที่มี สิทธิ์อนุมัติรายการจึงจะเห็นปุ่มนี้)
  - อนุมัติ และ ส่ง: อนุมัติ และส่งรายการเพื่อบล็อกผู้ใช้งานทันที (เฉพาะ Admin ที่มีสิทธิ์ อนุมัติ และส่งรายการจึงจะเห็นปุ่มนี้)

| < กลับหน้า บล็อกบัญชีญัใช้<br>บล็อกบัญชีญัใช้ |                           |              |                   |                            | ×          |
|-----------------------------------------------|---------------------------|--------------|-------------------|----------------------------|------------|
|                                               | บริษัท                    | NEWCIB CO.   |                   |                            |            |
|                                               | เหตุผลสำหรับ บล็อก        | พนักงานลาออก |                   |                            |            |
|                                               | บล็อกบัญชีผู้ใช้ของบริษัท |              |                   |                            |            |
|                                               | รศัสษุใช้งาน<br>Name Test |              | เลขที่บัตรประชาชน |                            |            |
|                                               |                           |              | 8496083848760     |                            |            |
|                                               |                           |              |                   | บันทึก อนุมัติรายการ อนุมั | ติ และ ส่ง |

โดยสำหรับตัวเลือกการอนุมัติรายการ ท่านจะต้องนำรหัส OTP ที่ได้รับ มากรอกที่ช่องเพื่อยืนยัน การทำรายการ

| เปลี่ยน | ระบุ SMS-OTP Ref:BBHN* |  |
|---------|------------------------|--|

#### วิธีการดู แก้ไขรายละเอียด และการส่งรหัสเริ่มต้นใช้งานระบบ

• การดูรายละเอียดของผู้ใช้งาน

ท่านสามารถดูรายละเอียดของผู้ใช้งานได้ โดยกดที่เครื่องหมายลูกศรที่ชื่อของผู้ใช้งานที่ ต้องการดูรายละเอียด จากนั้นกดเลือกที่ <mark>รายละเอียด</mark>

| การจัดการข้อมูลบริษัท           |                                       |                                   |                                 | การตั้งค่าผู้ใช้   | ×    |
|---------------------------------|---------------------------------------|-----------------------------------|---------------------------------|--------------------|------|
| รายละเอียดบริษัท                |                                       |                                   |                                 | 🖉 ບລົວກບັญชีผู้ใช้ |      |
| จัดการข้อมูลบริษัท              |                                       |                                   |                                 |                    |      |
| จัดการผู้ใช้งาน                 |                                       |                                   |                                 |                    |      |
| จัดการสิทธิ์อนุมัติ: ธุรกรรม    | ผู้ใช้ที่เลือก: 1/ 157 รายการที่เลือก |                                   |                                 |                    |      |
| จัดการสิทธิ์อนุมัติ: คำขอ       |                                       | Q AUH1                            | 1 - 20 จาก 157 (                | $\mathbf{O}$       | - 11 |
| จัดการข้อมูลคู่ค้า              | รสิสมปีกิจาน ^                        | เลขที่มัตรประชาชน/ หนังสือเดิมทาง | สถาแะรายการ                     |                    |      |
| จัดการข้อมูลผู้รับเช็ค          | Aim1 Brotumporp                       |                                   | 🖣 ณัวรังวามออเปล็วอ             |                    | - 11 |
| ບັญชีຜູ້ຮັບເຈົ້ມที่ໄດ້ຮັບອນຸญาต |                                       | 26110.02207.24                    | • พูเอง เฉลูกอออก               |                    |      |
| จัดการผู้รับเงินที่ได้รับอนุญาต | Aim2 PS                               |                                   |                                 | ^                  |      |
| ประวัติการใช้งานระบบ            |                                       |                                   | แก้ไขสิทธิผู้ใช้งาน   รายละเอีย | DG                 |      |
| Direct debit consents           | Aim3 PS                               | 12/10/10 538454                   |                                 | Ĵ                  |      |
| การตั้งค่าการเข้ารหัส           |                                       | MULTINGS OF M                     |                                 | •                  |      |

รายละเอียดของผู้ใช้งานที่แสดง จะประกอบด้วยข้อมูลการตั้งค่าบริษัท และสิทธิ์ผู้ใช้งาน

| การจัดการข้อมูลบริษัท           | ιδατη j                                                    | ioคำผู้ใช้ × |
|---------------------------------|------------------------------------------------------------|--------------|
| รายละเอียดบริษัท                | < กลับสู่หน้า จัดการข้อมูลผู้ใช้งาน 🛞 การส่งรหัสเริ่มต้นใน | ใช้งานระบบ   |
| จัดการข้อมูลบริษัท              |                                                            |              |
| จัดการผู้ใช้งาน                 |                                                            |              |
| จัดการสิทธิ์อนุมัติ: ธุรกรรม    | e-1/3/1/17 Aim2 PS                                         |              |
| จัดการสัทธิ์อนุมัติ: คำขอ       | onnulu<br>VIU                                              |              |
| จัดการข้อมูลคู่ค้า              | เลขาบตร<br>ประชาชน/<br>หมังสือเดิม                         |              |
| จัดการข้อมูลผู้รับเช็ค          | no                                                         |              |
| บัญชีผู้รับเงินที่ได้รับอนุญาต  |                                                            |              |
| จัดการผู้รับเงินที่ได้รับอนุญาต | ตั้งค่ามริษัท สิทธิผู้ใช้งาน                               |              |
| ประวัติการใช้งานระบบ            |                                                            |              |
| Direct debit consents           |                                                            |              |
| การตั้งค่าการเข้ารหัส           | รูปแบบการเข้าสุระบบ                                        |              |
| ตั้งค่าการแจ้งเตือนฝานอีเมล     | รูปแบบการเข้าสู่ระบบ รหัสเข้าน                             |              |

#### ตั้งค่าบริษัท

| < กลับสู่หน้า จัดกา | รข้อมูลผู้ใช้งาน                             |                  |                            | ษ รายงานสิทธิ์ผู้ใช้งาน ⊕ การส่งรหัส | แริ่มต้นใช้งานระบบ |
|---------------------|----------------------------------------------|------------------|----------------------------|--------------------------------------|--------------------|
|                     |                                              | ตั้งค่ามธิษัท    | สิทธิผู้ใช้งาน             |                                      |                    |
| A                   | รูปแบบการเข้าสู่ระบบ<br>รุปแบบการเข้าสู่ระบบ | รหัสเข่าน        |                            |                                      |                    |
| в                   | สถานะรายการ                                  |                  |                            |                                      |                    |
|                     | duran                                        | 2001-00/000      | Q Auri                     | 1-1จาก1 ( 🔉                          |                    |
|                     | QA-BIZ                                       | attriues rain is |                            | บล็อก                                |                    |
|                     |                                              |                  |                            |                                      |                    |
| С                   | รูปแบบการอนุมัติ                             |                  |                            |                                      |                    |
| -                   |                                              |                  | Q ศันหา                    | 1-1จาก1 🤇 🔉                          |                    |
|                     | ชื่อบริษัท ^                                 | ອບຸນັຕິໂດຍ       | เบอร์โทรศัพท์   รหัส Token |                                      |                    |
|                     | QA-BIZ                                       | sਸੱส SMS OTP     |                            | แก้ไข                                |                    |
| D                   | รายการ TOKEN ทั้งหมด                         |                  |                            |                                      |                    |
|                     |                                              |                  | Q ศันหา                    | 1-1ənn1 ()                           |                    |
|                     | เลขที่อุปกรณ์ ^                              |                  | ประเภทอุปกรณ์              |                                      |                    |
|                     |                                              |                  | TOKEN                      |                                      |                    |

- A. รูปแบบการเข้าสู่ระบบ: แสดงค่าของวิธีการที่ใช้ในการเข้าสู่ระบบ
- B. สถานะธายการ: แสดงค่าสถานการณ์ใช้งานของผู้ใช้งานรายดังกล่าวในแต่ละบริษัท โดยท่าน สามารถระงับการใช้งานสำหรับผู้ใช้งานรายดังกล่าว ได้โดยกดที่ บล็อก
- C. รูปแบบการอนุมัติ: แสดงค่าวิธีการที่ใช้ในการอนุมัติรายการของบริษัท โดยท่านสามารถแก้ไขวิธีการ อนุมัติรายการได้ โดยกดเลือกที่ แก้ไข

 วิธีการอนุมัติรายการมีให้เลือกระหว่าง รหัส SMS OTP และ Token (กรณีที่มีการใช้งาน Token)

| รหัสผู้ใช้งาน เล่าที่บัตรประชาชน จุล-Biz | รหัสญัข้งาน โลส์โม่างเมระชาชน โลส์โม่างเมระชาชน QA-BIZ<br>ปรัชก QA-BIZ<br>รูปแบบการอนุบัติ<br>จารหัส รพร ดาวา หมายแลขโกรศ์พท์มือถือ: | รหัสญับ้องบน       เล่าได้เป็นเปละบาชน         เมอที่บัตรประชาชน       Image: Comparison of the comparison of the co |                                    | เปลี่ยนวิธีอนุมัติรายการ |
|------------------------------------------|----------------------------------------------------------------------------------------------------|----------------------------------------------------------------------------------------------------|------------------------------------|--------------------------|
| ušŭn QA-BIZ                              | บริษัท QA-BIZ<br>รูปแบบการอนุมัติ<br>รหัส รพร อาวา หมายเลขโทรศัพท์มือถือ:<br>Token C/R                                               | บริษัท QA-BIZ                                                                                                    | รหัสผู้ใช้งาน<br>เลขที่บัตรประชาชน |                          |
|                                          | ฐาแอกา เรออุปนา       ๑ รหัส รพร อาะว       หมายแลขโทรศัพท์มือถือ:       Token C/R                                                   | รายละเอียดเพิ่มเติม                                                                                                    | บริษัท                             | QA-BIZ                   |

**D. รายการ TOKEN ทั้งหมด:** แสดงรายการอุปกรณ์ Token ของบริษัท

## สิทธิ์ผู้ใช้งาน

| สู่หน้า จัดการข้อมูลผ | มู้ใช้งาน        |            |               |                |           | รายงานสิทธิ์ผู้ใช้งาน | ① การส่งรหัสเริ่มต้นใช้งานร |
|-----------------------|------------------|------------|---------------|----------------|-----------|-----------------------|-----------------------------|
|                       |                  | (          | ตั้งค่าบริษัท | สิทธิผู้ใช้งาน |           |                       |                             |
|                       |                  |            |               |                |           |                       | 🖉 แก้ไข                     |
| กลุ่มมู<br>ชื่อกลุ่เ  | ใช้งาน<br>ม      | กลุ่มหลัก  |               |                |           |                       |                             |
| สิทธิก                | ารใช้งานบัญชี    |            |               |                |           |                       |                             |
|                       |                  |            |               | Q AUH          | n         | 1 - 20 จาก 32 (       | $\odot$                     |
|                       | เลขที่บัญชี      | ດູູູນ້ອມູລ | สร้างรายการ   | อนุมัตีรายการ  | ส่งรายการ | ยกเลิกรายการ          |                             |
|                       | ทดสอบชื่อเสน     | ×          | V             | ×              | ×         |                       |                             |
|                       | 04-DI7 DM0100205 |            | ×             | $\checkmark$   |           | V                     |                             |

## แสดงข้อมูลสิทธิ์การใช้งานระบบของผู้ใช้งานรายดังกล่าว

| < กลับสู่หน้า จัดกา | รข้อมูลผู้ใช้งาน                    |              |                                     | 🕁 รายงานสิทธิ์ผู้ใช้งาน | 🕀 การส่งรหั | ัสเริ่มต้นใช้งานระบบ | - 1 |
|---------------------|-------------------------------------|--------------|-------------------------------------|-------------------------|-------------|----------------------|-----|
|                     |                                     |              |                                     |                         |             |                      | _   |
|                     | สิทธิ์ในการใช้งาน                   |              |                                     |                         |             |                      |     |
|                     | Basic_Plus                          |              |                                     |                         |             |                      |     |
|                     | Basic_Plus_Viewer                   | $\checkmark$ | Basic_Plus_Maker                    |                         | ×           |                      |     |
|                     | Basic_Plus_Authorizer               |              | Basic_Plus_Authorizer(No Send)      |                         |             |                      |     |
|                     | ดูรายการลิสออฟริมิตแต๊น             |              |                                     |                         |             |                      | Ч   |
|                     | เกส รายการ ธีมิดแดนซ์               | $\checkmark$ | เทส รายการ รีมิตแตนซ์ดูรายการโอนออก |                         | ×           |                      |     |
|                     | เทส รายการ ริมิตแตนซ์ดูรายการไอเข้า | $\checkmark$ | ทดสอบสิทธิ์อัตราแลกเปลี่ยน          |                         | •           |                      |     |
|                     | Account                             |              |                                     |                         |             |                      |     |
|                     | Account_CASA                        | $\checkmark$ | Account_FCD                         |                         |             |                      |     |
|                     | Account_TD                          | $\checkmark$ | nametest_rights                     |                         |             |                      |     |
|                     | CA                                  |              |                                     |                         |             |                      |     |
|                     | CA_FULL                             |              | CA Viewer                           |                         |             |                      |     |
|                     | JS_PROF_1                           |              |                                     |                         |             |                      |     |
|                     |                                     |              |                                     |                         |             |                      |     |

#### ผู้ใช้งานสามารถดาวน์โหลดข้อมูลสิทธิ์ผู้ใช้งานในรูปแบบของไฟล์ PDF ได้ โดยกดเลือกที่ รายงานสิทธิ์ผู้ใช้งาน

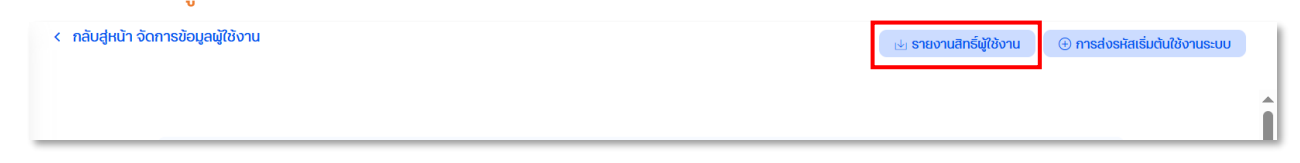

## การแก้ไขสิทธิ์ของผู้ใช้งาน

ผู้ใช้งานที่เป็นแอดมินสามารถแก้ไขสิทธิ์การใช้งานระบบของผู้ใช้งานภายในบริษัทฯได้ โดยกด เลือกที่ปุ่ม <mark>แก้ไข</mark> ภายในแถบ <mark>สิทธิ์ผู้ใช้งาน</mark>

| รายละเอียดบริษัท<br>จัดการข้อมูลบริษัท<br>จัดการผู้ใช้งาน | < กลับหน้า จัดการผู้ใช้งาน ④ การส่งรหัลเริ่มต้นใช้งานระบบ<br>รายละเอียดผู้ใช้ |
|-----------------------------------------------------------|-------------------------------------------------------------------------------|
| ประวัติการใช้งานระบบ                                      | รศัสนุใช้งาน<br>เลขที่บัตร<br>ประชาชน                                         |
|                                                           | ตั้งค่าบริษัท สุทริญู้ใช้งาน<br>৶แก้ไข                                        |

## จากนั้นหน้าต่างข้อมูลสิทธิ์ปัจจุบันจะแสดงขึ้นมาให้ท่านสามารถทำการแก้ไขได้

|                     |       | แก้ไขสิท    | ธิผู้ใช้งาน   |          |               |  |
|---------------------|-------|-------------|---------------|----------|---------------|--|
| สิทธิการใช้งานบัญชี |       |             |               |          |               |  |
|                     |       |             | Q AUH1        | 1-3      | 20 จาก 32 🕜 🕟 |  |
| ເລຍກີ່ບັญອີ         | Qâoña | สร้างรายการ | อนุมัติรายการ | สงรายการ | ยกเล็กรายการ  |  |
|                     |       |             |               |          |               |  |
| กดสอบชื่อเล่ม       | 2     |             | 2             | 2        |               |  |
| QA-BIZ RM6100295    |       |             |               | 2        |               |  |

|                                     | แก้ไขสิทธิ | ริผู้ใช้งาน                         | ; |
|-------------------------------------|------------|-------------------------------------|---|
| ทธิ์ในการใช้งาน                     |            |                                     |   |
| Basic_Plus                          |            |                                     |   |
| Basic_Plus_Viewer                   |            | Basic_Plus_Maker                    |   |
| Basic_Plus_Authorizer               | 2          | Basic_Plus_Authorizer(No Send)      |   |
| ดูรายการลิสออฟรีมิตแต๊น             |            |                                     |   |
| เกส รายการ รีมิตแตนซ์               |            | เกส รายการ ริมิตแตนซ์ดูรายการโอนออก |   |
| เทส รายการ ริมิตแตนข์ดูรายการโอเข้า | 2          | กดสอบสิทธิ์อัตราแลกเปลี่ยน          |   |
| Account                             |            |                                     |   |
| Account_CASA                        |            | Account_FCD                         |   |
| Account_TD                          | 2          | nametest_rights                     |   |
| CA                                  |            |                                     |   |
| CA_FULL                             |            | CA Viewer                           |   |
|                                     |            |                                     |   |

## • การส่งรหัสเริ่มต้นใช้งานระบบ

ผู้ใช้งานที่เป็นแอดมินสามารถทำการส่งรหัสเริ่มต้นการใช้งานระบบให้กับผู้ใช้งานภายในบริษัท หรือเปลี่ยนแปลงวิธีการรับรหัสผู้ใช้งาน และรหัสผ่านเข้าใช้งานระบบ ได้โดยกดเลือกที่ปุ่ม <mark>การส่ง</mark> รหัสเริ่มต้นใช้งานระบบ ภายในหน้า รายละเอียดผู้ใช้

| รายละเอียดบริษัท<br>จัดการข้อมูลบริษัท | < กลับหน้า จัดการผู้ใช้งาน<br>รายละเอียดผู้ใช้ | 🖶 รายงานสิทธิ์ผู้ใช้งาน | ① การส่งรหัสเริ่มต้นใช้งานระบบ |
|----------------------------------------|------------------------------------------------|-------------------------|--------------------------------|
| จัดการผู้ใช้งาน                        |                                                |                         |                                |
| ประวัติการใช้งานระบบ                   | รหัสยุใช้งาน<br>เลขที่บัตร<br>ประชาชน          |                         |                                |

โดยท่านสามารถเลือกวิธีการจัดส่งรหัสผู้ใช้ และรหัสเริ่มต้นได้ ระหว่าง

- รับรหัสผู้ใช้งาน: SMS / รับรหัสผ่าน: อีเมล
- รับรหัสผู้ใช้งาน: อีเมล / รับรหัสผ่าน: SMS

|   |                                                                                                    | ×                            |  |
|---|----------------------------------------------------------------------------------------------------|------------------------------|--|
|   | รหัสผู้ใช้งาน<br>เลขที่บัตรประชาชน                                                                             |                              |  |
| [ | วิธีการจัดส่งรหัสพัใช้ และ รหัส<br>รับรหัสพัใช้งาน: SMS / รับรหัสผ่า<br>() รับรหัสพัใช้งาน: อีเมล / รับรหัสผ่า | เริ่มต้น<br>ะ ชีพล<br>นะ SMS |  |
|   | <b>รายละเอียดเพิมเติม</b><br>เพิ่ม                                                                             | หมายเหตุ เอกสารแบบ           |  |
|   |                                                                                                    | ยืนยัน                       |  |

#### วิธีการจัดการสิทธิ์ผู้อนุมัติรายการธุรกรรมทางการเงิน

หากผู้ใช้งานต้องการสร้าง หรือแก้ไขข้อมูลที่เกี่ยวข้องกับสิทธิ์ผู้อนุมัติรายการธุรกรรมทางการ เงิน ภายในบริษัท ให้ทำการเลือกที่เมนู <mark>จัดการสิทธิ์อนุมัติ: ธุรกรรม</mark> หน้าจอจะแสดงข้อมูลที่เกี่ยวข้องกับ สิทธิ์ผู้อนุมัติรายการธุรกรรมทางการเงิน

| การจัดการข้อมูลบริษัท                   |                                 |        |                               |                                                    |   |                 | การตั้งค่าผู้ใช้ 🔶 | k |
|-----------------------------------------|---------------------------------|--------|-------------------------------|----------------------------------------------------|---|-----------------|--------------------|---|
| รายละเอียดมรมัก<br>ประวัติการใช้งานระบบ |                                 |        |                               |                                                    |   |                 | 🖉 ແກ້ໄປ            | 1 |
| ð                                       | กลุ่มผู้อนุมัติ                 |        |                               |                                                    |   |                 |                    | I |
| จัดการสิทธิ์อนุมัติ: ธุรกรรม            | Outward-remittance 78           | GroupB | 3 (                           | GroupC 4                                           |   |                 |                    | l |
| จัดการสิทธิ์อนุมัติ: คำขอ               |                                 |        |                               |                                                    |   |                 |                    |   |
| จัดการข้อมูลคู่ค้า                      | แสดงชัวมุลเพิ่มเติม             |        |                               |                                                    |   |                 |                    |   |
| จัดการข้อมูลผู้รับเช็ค                  |                                 |        |                               |                                                    |   |                 |                    |   |
| ບັญອີຜູ້ຮັບເຈັນກໍ່ໄດ້ຮັບອນຸญาต          | 木 เงื่อนไขการอนุมัติ: ธุรกรรม 1 |        |                               |                                                    |   | วงเงินที่ใช้ได้ |                    |   |
| จัดการผู้รับเงินที่ได้รับอนุญาต         | ບັญชีที่อนุมัติได้              |        | เงื่อนไขการอนุมัติ            | : ธุรกรรม                                          |   |                 |                    |   |
| ประวัติการใช้งานระบบ                    | กดสอบชื่อเส่น                   | THB    |                               |                                                    |   |                 |                    |   |
| Direct debit consents                   | 52/10/18                        | THR    | สิทธิการอนุมัติ: 1 (A)<br>ช่อ | Outward-remittance                                 |   | AA              |                    |   |
| การตั้งค่าการเข้ารหัส                   | QA-BIZ RM6100295                |        | มีลำดับ                       | રિયં                                               |   |                 |                    |   |
| ตั้งค่าการแจ้งเตือนฝานอีเมล             | SGD                             | SGD    | ประเภทรายการ                  | Bill payment (initiated<br>Cashier Cheque          | D |                 |                    |   |
|                                         | AUD                             | AUD    |                               | Creque Express<br>Corporate Cheque<br>Demand Draft |   |                 |                    |   |

การสร้างกลุ่มผู้อนุมัติ

#### 1. ภายในเมนู จัดการสิทธิ์อนุมัติ: ธุรกรรม ให้กดเลือกที่ปุ่ม แก้ไข

| การจัดการข้อมูลบริษัท          |                                 |                         |                                                    | C               |
|--------------------------------|---------------------------------|-------------------------|----------------------------------------------------|-----------------|
| รายละเอียดบริษัท               |                                 |                         |                                                    |                 |
| ัดการข้อมูลบริษัท              |                                 |                         |                                                    | _               |
| วัดการผู้ใช้งาน                | ກລຸ່ມຜູ້ອບຸນັຕົ                 |                         |                                                    |                 |
| จัดการสิทธิ์อนุมัติ: ธุรกรรม   | Outward-remittance 78 GroupB    | 3 Grou                  | IDC 4                                              |                 |
| จัดการสิทธิ์อนุมัติ: คำขอ      |                                 |                         |                                                    |                 |
| ionารข้อมูลคู่ค้า              | นสดงข้อมูลเพิ่มเติม             |                         |                                                    |                 |
| ัดการข้อมูลผู้รับเช็ค          |                                 |                         |                                                    |                 |
| ญชีผู้รับเงินที่ได้รับอนุญาต   | 🔺 เงื่อนไขการอนุมัติ: ธุรกรรม 1 |                         |                                                    | วงเงินที่ใช้ได้ |
| ัดการผู้รับเงินที่ได้รับอนุญาต | ບັญชีที่อนุมัติได้              | เงื่อนไขการอนุมัติ: ธุร | กรรม                                               |                 |
| lsะวัติการใช้งานระบบ           | nnder Mestu                     | в                       |                                                    |                 |
| irect debit consents           |                                 | สิทธิ์การอนุมัติ: 1 (A) | Outward remittance                                 | A               |
| ารตั้งค่าการเข้ารหัส           | QA-BIZ RM6100295                | มีสำดับ                 | ਹਿੰ<br>ਹਿ                                          |                 |
| ึ่งคำการแจ้งเตือนฝานอีเมล      | SCD SC                          | ประเภทรายการ            | Bill payment (initiated)<br>Cashier Cheque         |                 |
|                                | UA CUA                          | D                       | Cheque Express<br>Corporate Cheque<br>Demand Draft |                 |

 ระบบจะแสดงหน้าต่าง แก้ไขการอนุมัติ: การทำธุรกรรม ให้กดเลือกที่ปุ่ม สร้างกลุ่มผู้อนุมัติ เพื่อ เริ่มทำงานสร้างกลุ่มผู้อนุมัติใหม่

|                                                                                                    | แก้ไขการอนุมั                                                                                                    | ์ติ: การทำธุรกรรม                                                                       |                       |                                                               |  |
|----------------------------------------------------------------------------------------------------|----------------------------------------------------------------------------------------------------|-----------------------------------------------------------------------------------------|-----------------------|---------------------------------------------------------------|--|
| สร้างกลุ่มพู้อนุมัติ 🕜                                                                                                    |                                                                                                    |                                                                                         |                       |                                                               |  |
| Outward-remittance 6                                                                                                    |                                                                                                    |                                                                                         |                       |                                                               |  |
| รายชื่อ                                                                                                    |                                                                                                    |                                                                                         |                       |                                                               |  |
|                                                                                                    |                                                                                                    |                                                                                         |                       |                                                               |  |
|                                                                                                    |                                                                                                    |                                                                                         |                       |                                                               |  |
|                                                                                                    |                                                                                                    |                                                                                         |                       |                                                               |  |
| do                                                                                                    |                                                                                                    |                                                                                         |                       |                                                               |  |
| 🕫 🔨 เงื่อนไขการอนุมัติ: รายการ 1 🥑 แก้ใช                                                                                                    | i au                                                                                                    |                                                                                         |                       | สร้างกลุ่มพู้อนุมัต                                           |  |
| 🕫<br>🔨 เงื่อนไขการอนุมัติ: รายการ 1 🥥 แก้ไข<br>ปัญชี                                                                                                    | <sup>ม อบ</sup><br>เงื่อนไขการอนุมัติ                                                                                                    | : รายการ                                                                                |                       | สร้างกลุ่มพู้อนุมัต                                           |  |
| <ul> <li>เงื่อนใชการอนุมัติ: รายการ 1      แก้ใช     บัญชี     NAME TEST</li> </ul>                                                                                                    | ขลบ<br>เงื่อนไขการอนุมัติ<br><sub>USD</sub><br>สิกธ์การอนุมัติ 1 (A)                                                                                                    | : รายการ                                                                                |                       | สร้างกลุ่มผู้อนุมัติ<br><b>A ^</b>                            |  |
| แจ้อนใขการอนุมัติ: รายการ 1 🕢 แก้ใช<br>บัญชี<br>NAME TEST<br>NAME TEST                                                                                                    | <ul> <li>ม ลบ</li> <li>เงื่อนไขการอนุมัติ</li> <li>บรอ</li> <li>สิกธิ์การอนุมัติ: 1 (A)</li> <li>ชื่อ</li> <li>มีสำฉับ</li> </ul>                                                                                                    | : รายการ<br>Outward-remittance<br>ใช่                                                   |                       | สร้างกลุ่มผู้อนุมัติ<br><b>A ^</b>                            |  |
| ย่อ<br>∧ เงื่อนไขการอนุมัติ: รายการ 1 ⊘ แก้ไข<br>บัญชี<br>NAME TEST<br>NAME TEST                                                                                                    | <ul> <li>ม ลม</li> <li>เงื่อนไขการอนุมัติ</li> <li>บรอ</li> <li>สิกธ์การอนุมัติ: 1 (A)</li> <li>ชื่อ</li> <li>มีสำดับ</li> <li>ประเภทรายการ</li> <li>สุภาริบุมัติ: 1 (A)</li> </ul>                                                        | : รายการ<br>Outward-remittance<br>ใช่<br>โอนเงินระหว่างประเทศ<br>ราย                    |                       | สร้างกลุ่มผู้อนุมัติ<br><b>A ^</b>                            |  |
| io<br>∧ เงื่อนใขการอนุมัติ: รายการ 1 ⊘ แก้ใช<br>บัญชี<br>NAME TEST<br>NAME TEST                                                                                                    | <ul> <li>มาระบาทรายการอนุมัติ</li> <li>มระบาทรายการอนุมัติ</li> <li>สิกธิ์การอนุมัติ 1 (A)</li> <li>ชื่อ</li> <li>มีสำดับ</li> <li>ประเภทรายการ</li> <li>สกุลเงิน</li> <li>ประเภทรายการ</li> <li>สกุลเงิน</li> <li>ประเภารายการ</li> </ul> | : รายการ<br>Outward-remittance<br>ใช่<br>โอนเงินระหว่างประเทศ<br>THB<br>โดยไม่จำกัดเวลา | than                  | สร้างกลุ่มพู้อนุมัติ<br><b>A ^</b>                            |  |
| io<br><ul> <li>เงื่อนใขการอนุมัติ: รายการ 1 <ul> <li>แก้ใช</li> <li>ปัญชี</li> <li>NAME TEST</li> <li>NAME TEST</li></ul></li></ul> | <ul> <li>มายาร์ สมาร์การอนุมัติ</li> <li>มระบารระบารัง</li> <li>มระบารระบารระบารระบารระบารระบารระบารระบา</li></ul>                                                                                                    | : รายการ<br>Outward-remittance<br>ใช่<br>โอนเงินระหว่างประเทศ<br>THB<br>โดยไม่จำกัดเวลา | ต่ำสุด<br><b>0.00</b> | สร้างกลุ่มผู้อนุมัติ<br><b>A ^</b><br>สูงสุด<br>ไม่มียัดจำกัด |  |

#### 3. ให้ท่านทำการระบุข้อมูลที่จำเป็นในการสร้างกลุ่มผู้อนุมัติให้ครบถ้วน

| <sup>ม้า แก้ไขการอนุมัติ</sup> การทำธุรกรรม<br>งกลุ่มผู้อนุมัติ                  |       |                                                 |                     |
|----------------------------------------------------------------------------------|-------|-------------------------------------------------|---------------------|
| A ชื่อกลุ่ม*                                                                     |       |                                                 |                     |
| B รหัสกลุ่ม*                                                                     | В     |                                                 | ~                   |
| ฟุตบุปัติที่เสียง: o / 9                                                         |       |                                                 |                     |
| <b>6</b> 0 da                                                                    | กลุ่ม | Q คนหา                                          | 1 - 9 จาก 9         |
| C a                                                                              | กลุ่ม | C AUH1                                          | ยายม/หมังสือเดินทาง |
| C ab<br>C Businessons SurBusine storik<br>Parmaa Phumchatoan                     | nąu   | Lauridosus<br>Princedo<br>Princedo              | 1-9 การ 0           |
| C da<br>Princestones sur Business of the<br>Princest Pharmetraps on<br>TEBL Test | nậu   | Lauridosus<br>Intraceste<br>Primpari<br>12/65/7 | 20065-1-01          |

- A. ชื่อกลุ่ม\*: ตั้งชื่อกลุ่มผู้อนุมัติที่กำลังทำการสร้าง
- B. รหัสกลุ่ม\*: กำหนดรหัสของกลุ่ม โดยรหัสของกลุ่มจะแทนด้วยตัวอักษรภาษาอังกฤษ A-Z
- C. ผู้อนุมัติ\*: เลือกรายชื่อผู้อนุมัติที่ต้องการเพิ่มในกลุ่มนี้ โดยผู้อนุมัติ 1 ท่าน จะสามารถอยู่ได้เพียง 1 กลุ่มผู้อนุมัติเท่านั้น
- D.
- 4. หลังจากกรอกข้อมูลครบถ้วนแล้ว ให้กดที่ปุ่ม บันทึก

| กลับหน้า แก้ไขการอนุมัต: การทำธุรกรรม<br>1ร้างกลุ่มผู้อนุมัติ |          |         |                               |
|---------------------------------------------------------------|----------|---------|-------------------------------|
| ชื่อกลุ่ม*                                                    | Group 2  |         | ×                             |
| รหัสกลุ่ม*                                                    | В        |         | ~                             |
| ปุจบุปัตที่เลือกะ 2 / 9 รายกา                                 | refilian | Q กับหา | 1-9 ຈາກ 9 ( 🕥                 |
|                                                               | าสุบ     |         | annousosso ion rangelicini no |
|                                                               | 507.0550 |         |                               |
|                                                               |          |         | บันทึก                        |

5. กลุ่มผู้อนุมัติที่ทำการสร้างใหม่ จะแสดงในหน้าจอเมื่อดำเนินการเสร็จสิ้น

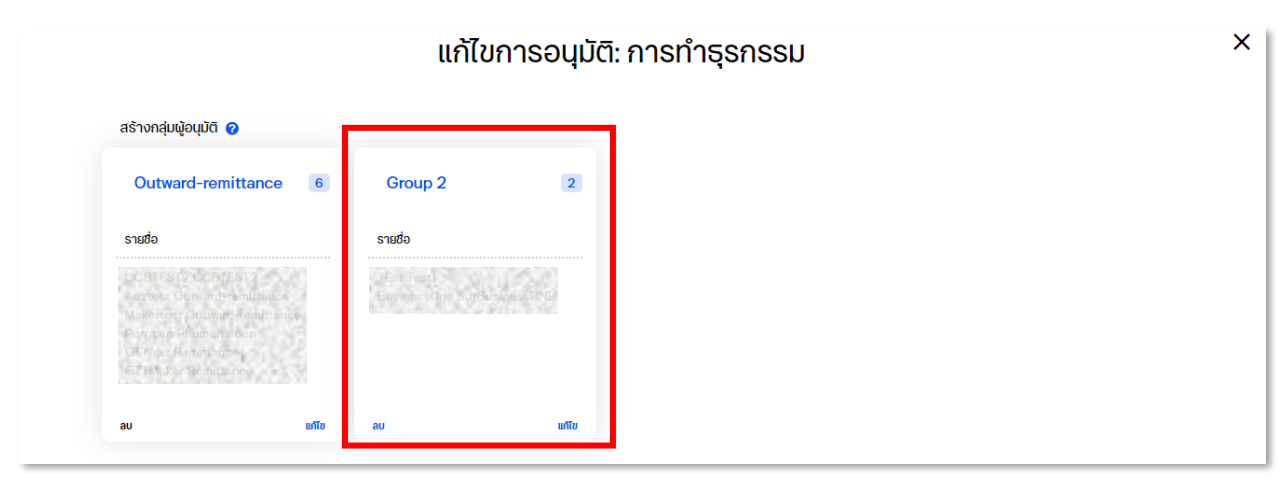

#### การแก้ไข หรือลบกลุ่มผู้อนุมัติ

ู่ผู้ใช้งานสามารถทำการแก้ไข หรือลบกลุ่มผู้อนุมัติภายในบริษัทได้ ตามวิธีการ ดังนี้

#### <u>การแก้ไขกลุ่มผู้อนุมัต</u>ิ

กดเลือกที่ปุ่ม แก้ไข ที่กลุ่มผู้อนุมัติที่ต้องการเปลี่ยนแปลงข้อมูล

| Outward-remittance 6                                                                                                    | Group 2                         | 2         |
|----------------------------------------------------------------------------------------------------|---------------------------------|-----------|
| รายชื่อ                                                                                                    | รายชื่อ                         |           |
| COBTEST2 COBTECT2<br>Auztest Outward Hamiltance<br>Makentast Outward Hamiltance<br>Pongan Phomonaroan<br>917042 Romitance<br>0170400 Romitance | TEşt Test<br>BrsinassOne SurBus | iness ONE |

#### <u>การลบกลุ่มผู้อนุมัต</u>ิ

กดเลือกที่ปุ่ม ลบ ที่กลุ่มผู้อนุมัติที่ต้องการนำออกจากบริษัท

| Outward-remittance                                                                                                    | 6 | Group 2                        | 2                        |
|----------------------------------------------------------------------------------------------------|---|--------------------------------|--------------------------|
| รายชื่อ                                                                                                    |   | รายชื่อ                        |                          |
| GOBTEST2 COBIEST2<br>Address Outward reamtrance<br>Makerwest Outward reamtrance<br>Pompan Phumonarcen<br>OTAdd Ramintance<br>OTTAdd Ramintance | 3 | TESt Test)<br>BusinessOne Surb | usinessON <mark>:</mark> |
|                                                                                                    |   |                                |                          |

## • การสร้างเงื่อนไขการอนุมัติ

หากต้องการกำหนดเงื่อนไขการอนุมัติ สำหรับกลุ่มผู้อนุมัติกลุ่มใหม่ ให้ดำเนินการสร้างเงื่อนไขการ อนุมัติ ตามวิธีการ ดังนี้

1. ภายในเมนู แก้ไขการอนุมัติ: การทำธุรกรรม ให้กดเลือกที่ปุ่ม สร้าง Schema block

| สร่างกลุ่มผู้อนุมัติ 🕜                                                                                                    |                                                         |                                                                                                    |                                                                                       |                        |                                                 |  |
|----------------------------------------------------------------------------------------------------|---------------------------------------------------------|----------------------------------------------------------------------------------------------------|---------------------------------------------------------------------------------------|------------------------|-------------------------------------------------|--|
| Outward-remittance 6                                                                                                    | Group 2                                                 | 2                                                                                                    |                                                                                       |                        |                                                 |  |
| รายชื่อ                                                                                                    | รายชื่อ                                                 |                                                                                                    |                                                                                       |                        |                                                 |  |
| GCETEST2 OCETEST2<br>Auzteat: Outward-Fernitianee<br>Makertaat Qubward-Fernitianee<br>Porngun Phumolasteen<br>OFFAu2 Penitianee<br>OFFAu2 Penitianee<br>OFFAu3 Penitianee                                                                                                    | TEst Testi<br>BusinessOn                                | o SuiDe messOiR                                                                                                    |                                                                                       |                        |                                                 |  |
| ลบ แก้ไข                                                                                                    | au                                                      | แก้ไข                                                                                                    |                                                                                       |                        |                                                 |  |
| b                                                                                                    |                                                         |                                                                                                    |                                                                                       |                        |                                                 |  |
| •                                                                                                    |                                                         |                                                                                                    |                                                                                       |                        |                                                 |  |
|                                                                                                    |                                                         |                                                                                                    |                                                                                       |                        | สรางกลุมผูอนุมต                                 |  |
| 🔺 เงื่อนไขการอนุมัติ: รายการ 1 😮 🛛 แก้                                                                                                    | ้เไข ลบ                                                 |                                                                                                    |                                                                                       |                        |                                                 |  |
| <ul> <li>เงื่อนไขการอนุมัติ: รายการ 1 🥑 แก้</li> <li>ปัญชี</li> </ul>                                                                                                    | กัไข ลบ                                                 | เงื่อนไขการอนุมัติ: เ                                                                                                    | รายการ                                                                                |                        |                                                 |  |
| <ul> <li>เงื่อนไขการอนุมัติ: รายการ 1 2 แก้</li> <li>ปัญชี</li> <li>NAME TEST</li> </ul>                                                                                                    | <mark>ນີໃช ລບ</mark><br>USD                             | เงื่อนไขการอนุมัติ: ร<br>สิทธิ์การอนมัติ: 1 (A)                                                                                                    | รายการ                                                                                |                        | A ^                                             |  |
| <ul> <li>เงื่อนไขการอนุมัติ: รายการ 1 2 แก้</li> <li>บัญชี</li> <li>NAME TEST</li> </ul>                                                                                                    | มีขัญ อบ<br>USD<br>EUR                                  | <b>เงื่อนไขการอนุมัติ: เ</b><br>สิทธิ์การอนุมัติ: 1 (A)<br>ชื่อ<br>มีสำดับ                                                                         | รายการ<br>Outward-remittance<br>ใช่                                                   |                        | A ^                                             |  |
| <ul> <li>	เจื่อนไขการอนุมัติ: รายการ 1 	 ๗ แก้</li> <li></li></ul>                                                                                                    | ເ <mark>ໄປ AU</mark> USD<br>EUR<br>GBP                  | <b>เงื่อนไขการอนุมัติ: :</b><br>สิทธิ์การอนุมัติ: 1 (A)<br>ชื่อ<br>มีล่าดับ<br>ประเภทรายการ<br>ลกุลเงิน                                            | รายการ<br>Outward-remittance<br>ใช่<br>โอนเงินระหว่างประเทศ<br>THB                    |                        | Α ^                                             |  |
| <ul> <li>「いうしていいの」の目的には、「いうしていいい」の目的には、「いうしていいい」の目的には、「いうしていいい」の目的には、「いうしていいい」の目的には、「いうしていいい」の目的には、「いっしい」の目的には、「いっしい」ので、「いっしい」ので、「いっしい」ので、「いっしい」のの「いっしい」のの「いっし」のの「いっしい」のの「いっし」のの「いっしい」のの「いっし」のの「いっし」のの「いっし」のの「いっし」のの「いっし」のの「いっし」のの「いっし」のの「いっし」のの「いっし」のの「いっし」のの「いっし」の。」のの「いっし」の。」のの「いっし」の。」のの「いっし」の。」の。」のの「いっし」の。」のの「」の。」のの「」の。」のの「」のの「」のの「」の」。」のの「」の。」。 のい、「」のい、「」のい、「」のい、「」のい、「」のい、「」のい、「」のい、「」</li></ul> | มีขอบ<br>USD<br>EUR<br>GBP                              | <b>เงื่อนไขการอนุมัติ: ร</b><br><b>สิทธิ์การอนุมัติ: 1 (A)</b><br>ชื่อ<br>มีสำดับ<br>ประเภทรายการ<br>สกุลเงิน<br>ช่วงเวลาที่มีผล                   | STENTS<br>Outward-remittance<br>ใช่<br>โอนเงินระหว่างประเทศ<br>THB<br>โดยไม่จำกัดเวลา |                        | Α ^                                             |  |
| <ul> <li>「เงื่อนไขการอนุมัติ: รายการ 1 ② แก้</li> <li> <sup>1</sup> ひらいび     </li> <li>         NAME TEST     </li> <li>         NAME TEST     </li> <li>         NAME TEST     </li> </ul>                                                                                                    | มีขอบ<br>USD<br>EUR<br>GBP                              | <b>เงื่อนไขการอนุมัติ: :</b><br>สิทธิ์การอนุมัติ: 1 (A)<br>ชื่อ<br>มีล่าดับ<br>ประเภทรายการ<br>สกุลเงิน<br>ช่วงเวลาที่มีผล<br>ครั้งเดียว           | รายการ<br>Outward-remittance<br>ใช่<br>โอนเงินระหว่างประเทศ<br>THB<br>โดยไม่จำกัดเวลา | ี่ว่าสุด<br>0.00       | A ^<br>สูงสุด<br>ไปมีชิดจำกัด                   |  |
| todulunnsouudi: shanns 1 2 แก้<br>Uigui<br>NAME TEST<br>NAME TEST<br>NAME TEST<br>NAME TEST<br>NAME TEST<br>NAME TEST                                                                                                    | มีขอบ<br>USD<br>EUR<br>GBP<br>JPY<br>AUD                | เงื่อนไขการอนุมัติ: ร<br>ลิกธ์การอนุมัติ: 1(A)<br>ชื่อ<br>มีสำดับ<br>ประเภารายการ<br>ลกุลเงิน<br>ช่วงเวลาที่มีผล<br><u>ครั้งเดียว</u><br>ประจำวัน  | Sายการ<br>Outward-remittance<br>ใช่<br>โอนเงินระหว่างประเทศ<br>THB<br>โดยไม่จำกัดเวลา | ี่วำสุด<br><b>0.00</b> | A ^<br>สูงสุด<br>ไม่มียิดจำกัด<br>ไม่มียิดจำกัด |  |
| <ul> <li>► เจื่อนใขการอนุมัติ: รายการ 1 ② แก้</li></ul>                                                                                                    | It au<br>USD<br>EUR<br>GBP<br>JPY<br>AUD<br>THB         | เงื่อนไขการอนุมัติ: ร<br>ลิกธ์การอนุมัติ: t (A)<br>ชื่อ<br>มีสำดับ<br>ประเภารายการ<br>ลกุลเงิน<br>ช่วงเวลาที่มีผล<br><u>ครั้งเดียว</u><br>ประจำวัน | Sายการ<br>Outward-remittance<br>ใช่<br>โอนเงินระหว่างประเทศ<br>THB<br>โดยไม่จำกัดเวลา | ี่วำสุด<br><b>0.00</b> | A ^<br>สูงสุด<br>ไม่มีขิดจำกัด<br>ไม่มีขิดจำกัด |  |
| <ul> <li>► เจื่อนใขการอนุมัติ: รายการ 1 ② แก้<br/>ปัญชี</li> <li>NAME TEST</li> <li>NAME TEST</li> <li>NAME TEST</li> <li>NAME TEST</li> <li>NAME TEST</li> <li>NAME TEST</li> <li>NAME TEST</li> <li>NAME TEST</li> </ul>                                                                                                    | ILU AU<br>USD<br>EUR<br>GBP<br>JPY<br>AUD<br>THB        | เงื่อนไขการอนุมัติ: ร<br>สิทธิ์การอนุมัติ: 1(A)<br>ชื่อ<br>มีสำดับ<br>ประเภทรายการ<br>สกุลเงิน<br>ช่วงเวลาที่มีผล<br><u>ครั้งเดียว</u><br>ประจำวัน | Sายการ<br>Outward-remittance<br>ใช่<br>โอนเงินระหว่างประเทศ<br>THB<br>โดยไม่จำกัดเวลา | ්ඩමුර<br>0.00          | A ^<br>สูงสุด<br>ไม่มีขิดจำกัด<br>ไม่มีขิดจำกัด |  |
| <ul> <li>∧ เงื่อนใขการอนุมัติ: รายการ 1 ♥ แก้<br/>Üญชี</li> <li>NAME TEST</li> <li>NAME TEST</li> <li>NAME TEST</li> <li>NAME TEST</li> <li>NAME TEST</li> <li>NAME TEST</li> <li>NAME TEST</li> <li>Dummy 8265489</li> </ul>                                                                                                    | ILU AU<br>USD<br>EUR<br>GBP<br>AUD<br>THB<br>THB<br>THB | เงื่อนไขการอนุมัติ: ร<br>สิทธิ์การอนุมัติ: 1 (A)<br>ชื่อ<br>มีสำดับ<br>ประเภทรายการ<br>สกุลเงิน<br>ช่วงเวลาที่มีผล<br>ครั้งเดียว<br>ประจำวัน       | รายการ<br>Outward-remittance<br>ใช่<br>โอนเงินระหว่างประเทศ<br>THB<br>โดยไม่จำกัดเวลา | ່ຳສຸດ<br>0.00          | 🗛 🔨<br>สูงสุด<br>ไม่มียัดจำกัด<br>ไม่มียัดจำกัด |  |

 กดเลือกที่หน้ากล่องของบัญชีที่ต้องการใช้งานในกลุ่มเงื่อนไขการอนุมัติดังกล่าว โดย 1 บัญชี จะ สามารถอยู่ในกลุ่มเงื่อนไขการอนุมัติเพียงกลุ่มเดียวเท่านั้น จากนั้นกดที่ปุ่ม ถัดไป

| ขั้นตอนที่ 1/2: เลือกบัญชี       |                                              |                      |          |                                   | ^                          |
|----------------------------------|----------------------------------------------|----------------------|----------|-----------------------------------|----------------------------|
| บัญชีที่เลือก: 0/ 10             |                                              |                      |          |                                   |                            |
| กลุ่มทั้งหมด                     | Q AUH1                                       |                      |          | 1 - 10 จาก 10 ( 🔉                 |                            |
| องที่บัญชี ^   ชื่อบัญชี         | บริษัท                                       | เพิ่มใน Schema block | สกุลเงิน | ยอดเงินที่ถอนได้   ยอดเงินคงเหลือ |                            |
|                                  | 0.1.283                                      | 251                  | CHF      | 12,345,678.00<br>12,345,678.00    |                            |
|                                  | 611.873                                      | 661                  | DKK      | 12,345,678.00<br>12,345,678.00    |                            |
| NAME TEST                        | 0.0018873                                    | เงื่อนไขการอนุมัติ 1 | USD      | 123,456.00<br>123,456.00          |                            |
| NAME TEST                        | 0.10.2873                                    | เงื่อนไขการอนุมัติ 1 | EUR      | 123,456.00<br>123,456.00          |                            |
|                                  |                                              |                      |          |                                   |                            |
| NAME TEST                        | SA 10.8395                                   | เงื่อนไขการอนุมัติ 1 | THB      | 15,000,0                          | 0.00                       |
| Dummy 8265489                    | 50 N. S. S. S. S. S. S. S. S. S. S. S. S. S. | เงื่อนไขการอนุมัติ 1 | THB      | <b>123,463,</b><br>123,46         | <b>977.70</b><br>93,977.70 |
|                                  |                                              |                      |          |                                   | ถัดไป                      |
| ขั้นตอนที่ 2/2: รูปแบบการอนุมัติ |                                              |                      |          |                                   | ~                          |

3. ระบุข้อมูลสำหรับการกำหนดรูปแบบการอนุมัติ

| ขั้นตอนที่ 1/2: เลือกบัญชี   |                    |        |                                       |
|------------------------------|--------------------|--------|---------------------------------------|
| ขั้นตอนที่ 2/2: รูปแบบการอนุ | ຸເນັຕົ             |        |                                       |
| เงื่อนไขการอนุมัติ 1         |                    |        |                                       |
| <sup>au</sup><br>ชื่อ*       |                    |        |                                       |
| มีลำดับ                      | ×                  |        |                                       |
| รูปแบบการอนุมัติ* 💿          |                    |        |                                       |
|                              | แสดงกลุ่มผู้อนุมัต |        |                                       |
| ระบุรายละเอียด               |                    |        |                                       |
| ประเภทรายการ*                | ដែរ                |        | ×                                     |
| สกุลเงิน*                    | เลือก              |        | · · · · · · · · · · · · · · · · · · · |
| ช่วงเวลาที่มีผล              | ตั้งแต่            | ถึง    |                                       |
| วงเงิน                       |                    | ต่ำสุด | สูงสุด                                |
|                              | ครั้งเดียว         | 0.00   | ไม่มีขีดจำกัด                         |
|                              | ประจำวัน           |        | ไม่มีขีดจำกัด                         |
|                              |                    |        |                                       |

- A. ชื่อ\*: ตั้งชื่อกลุ่มเงื่อนไขการอนุมัติ
- B. มีลำดับ: เลือกใช้วิธีการอนุมัติรายการแบบมีลำดับการอนุมัติ สำหรับกรณีที่มีผู้อนุมัติหลายท่าน และ อยู่คนละกลุ่มกัน
- C. รูปแบบการอนุมัติ\*: กำหนดรูปแบบของการอนุมัติรายการ เช่น
  - 1) หากต้องการมีผู้อนุมัติรายการ 1 ท่านจากกลุ่ม A ให้ระบุค่าดังกล่าวเป็น A
  - หากต้องการมีผู้อนุมัติรายการ 2 ท่านจากกลุ่ม A ให้ระบุค่าดังกล่าวเป็น 2A
  - หากต้องการมีผู้อนุมัติรายการ 1 ท่านจากกลุ่ม A และผู้อนุมัตอีก 1 ท่านจากกลุ่ม B ให้ระบุค่า ดังกล่าวเป็น AB
- D. ประเภทรายการ\*: เลือกประเภทรายการธุรกรรมที่ต้องการให้อยู่ในเงื่อนไขการอนุมัตินี้ เช่น ธุรกรรม จ่ายเงินเดือน-พนักงาน, โอนเงินภายใน 1 วันทำการ เป็นต้น โดยสามารถเลือกประเภทรายการ ธุรกรรมได้มากกว่า 1 ประเภทต่อ 1 รูปแบบการอนุมัติรายการ
- E. สกุลเงิน\*: กำหนดสกุลเงินสำหรับธุรกรรมในกลุ่มเงื่อนไขการอนุมัติ
- F. ช่วงเวลาที่มีผล: ช่วงเวลาที่รูปแบบการอนุมัติดังกล่าวมีผล หากไม่ระบุค่าจะหมายถึงไม่กำหนด ช่วงเวลา สามารถใช้งานรูปแบบการอนุมัติดังกล่าวได้ไม่มีวันสิ้นสุด
- G. วงเงิน: กำหนดวงเงินสำหรับการอนุมัติรายการ โดยสามารถกำหนดได้ 2 ค่า
  - ครั้งเดียว: กำหนดวงเงินการอนุมัติต่อครั้ง
  - ประจำวัน: กำหนดวงเงินการอนุมัติต่อวัน

H. เพิ่ม SCHEMA ถัดไป: สำหรับการเพิ่มรูปแบบการอนุมัติถัดไป ที่มีการใช้งานบัญชีในกลุ่มเดียวกัน
 4. หลังจากกรอกข้อมูลที่จำเป็นจนครบถ้วนแล้ว ให้กดเลือกที่ปุ่ม บันทึก

| < กลับหน้า แก้ไขการอนุเ<br>ส์ร้าง Schen | <sup>זด:</sup> การทำธุรกรรม<br>na block                        |                        |        |
|-----------------------------------------|----------------------------------------------------------------|------------------------|--------|
|                                         | ขั้นตอนที่ 2/2: รูปแบบการอนุมัติ<br>เงื่อนไขการอนุมัติ 1<br>av |                        | ^      |
|                                         | ชื่อ*                                                          | Payroll                | ×      |
|                                         | มีลำดับ                                                        |                        |        |
|                                         | รูปแบบการอนุมัติ* 💿                                            | AB                     | ×      |
|                                         |                                                                | ແລດກຊົມຜູ້ວນຸມີຕ       |        |
|                                         | ระบุรายละเอียด                                                 |                        |        |
|                                         | ประเภทรายการ*                                                  | รายการที่เลือก: 4 / 24 | ~      |
|                                         | สกุลเงิน*                                                      | ТНВ                    | ~      |
|                                         | ช่องเวลาที่มีผล                                                | (ตั้งแต่               |        |
|                                         |                                                                |                        | บันทึก |

 กลุ่มเงื่อนไขการอนุมัติรายการที่สร้างใหม่ จะแสดงข้อมูลโดยสรุปบนหน้าแรกของเมนู แก้ไขการ อนุมัติ: การทำธุรกรรม

| FADMCATHREE NEWCIBSIO     | CHF                   |                                                                                                    |               |
|---------------------------|-----------------------|----------------------------------------------------------------------------------------------------|---------------|
|                           | สิทธิ์การอนุมัติ: 1 ( | AB)                                                                                                    | AB 🔨          |
| FADMCATHREE NEWCIBSIO     | DKK ชื่อ              | Payroll                                                                                                    |               |
| Enomosi i nee nei robbily | มีลำดับ               | ໃช່                                                                                                    |               |
|                           | ประเภทรายการ          | จ่ายเงินเดือน ต่างธนาคาร 5 - Next Day<br>จ่ายเงินเดือน-ผู้บริหาร<br>จ่ายเงินเดือน-พนักงาน<br>จ่ายเงินเดือนต่างธนาคาร (Same Day) |               |
|                           | สกุลเงิน              | ТНВ                                                                                                    |               |
|                           | ช่องเวลาที่มีผล       | โดยไม่จำกัดเวลา                                                                                                    |               |
|                           |                       | ต่ำสุด                                                                                                    | สูงสุด        |
|                           | ครั้งเดียว            | 0.00                                                                                                    | ไม่มีขีดจำกัด |
|                           | ประจำวัน              |                                                                                                    | ไม่มีขีดจำกัด |

## การแก้ไข หรือลบเงื่อนไขการอนุมัติ

ผู้ใช้งานสามารถทำการแก้ไข หรือลบกลุ่มของเงื่อนไขการอนุมัติภายในบริษัทได้ ตามวิธีการ ดังนี้ <u>การแก้ไขเงื่อนไขการอนุมัต</u>ิ

กดเลือกที่ปุ่ม แก้ไข ที่กลุ่มเงื่อนไขการอนุมัติที่ต้องการเปลี่ยนแปลงข้อมูล

| แก้ไขการอนุมัติ: การทำธุรกรรม    |          |                          |                             |        |                      |  |
|----------------------------------|----------|--------------------------|-----------------------------|--------|----------------------|--|
| 🔨 เงื่อนไขการอนุมัติ: รายการ 1 🕜 | แก้ไข ลบ |                          |                             |        | สร้างกลุ่มพู้อนุมัติ |  |
| บญช                              |          | เงอนไขการอนุมต:          | รายการ                      |        |                      |  |
| NAME TEST                        | USD      | สิทธิ์การอนุมัติ: 1 (A)  |                             |        | Α ^                  |  |
| NAME TEST                        | EUR      | ชื่อ<br>มีลำดับ          | Outward-remittance<br>ใช่   |        |                      |  |
| NAME LEST                        | GBP      | ประเภทรายการ<br>สกุลเงิน | โอนเงินระหว่างประเทศ<br>THB |        |                      |  |
| NAME TEST                        | JPY      | ช่องเวลาที่มีผล          | โดยไม่จำกัดเวลา             | ต่ำสุด | สูงสุด               |  |
| NAME TEST                        | AUD      | ครั้งเดียว               |                             | 0.00   | ไม่มีขีดจำกัด        |  |
|                                  |          | ประจำวัน                 |                             |        | ไม่มีขีดจำกัด        |  |
| NAME TEST                        | ТНВ      |                          |                             |        |                      |  |

<u>การลบเงื่อนไขการอนุมัต</u>ิ

กดเลือกที่ปุ่ม ลบ ที่กลุ่มเงื่อนไขการอนุมัติที่ต้องการนำออกจากบริษัท

| แก้ไขการอนุมัติ: การทำธุรกรรม                    |                                       |                                                                  |                                |  |  |
|--------------------------------------------------|---------------------------------------|------------------------------------------------------------------|--------------------------------|--|--|
| เงื่อนไขการอนุมัติ: รายการ 1 0 แก่<br>เวื้อ เชื่ | ใน ลบ                                 | 11 <sup>1</sup> 1 <sup>1</sup> 1 <sup>1</sup> 2 <sup>1</sup> 000 | สร้างกลุ่มผู้อนุมัติ           |  |  |
| NAME TEST                                        | USD สิทธิ์การอนุมัต                   | (A)                                                              | A ^                            |  |  |
| NAME TEST                                        | <sub>EUR</sub> ชื่อ<br>มีลำดับ        | Outward-remittance<br>ਹਿ                                         |                                |  |  |
| NAME LEST                                        | GBP ประเภทรายกา<br>สกุลเงิน           | โอนเงินระหว่างประเทศ<br>THB                                      |                                |  |  |
| NAME TEST                                        | ปองเวลาที่มีผล<br>JPY                 | <b>โดยไม่จำกัดเวลา</b><br>ต่ำสุด                                 | สูงสุด                         |  |  |
| NAME TEST                                        | <sup>AUD</sup> ครั้งเดียว<br>ประจำวัน | 0.00                                                             | ไม่มีขีดจำกัด<br>ไม่มีขีดจำกัด |  |  |
| NAME TEST                                        | ТНВ                                   |                                                                  |                                |  |  |

# ธนาคารดิจิทัลเพื่อโลกธุรกิจ ควบคุมธุรกิจได้ในที่เดียว

ไม่ว่าความต้องการทางธุรกิจของคุณจะเป็นอย่างไร คุณก็สามารถจัดการทุกอย่างได้ในที่เดียว ให้ธุรกิจของคุณเติบโตอย่างมีประสิทธิภาพและยั่งยืน

สอบถามเพิ่มเติม ศูนย์ลูกค้าธุรกิจ ทีทีบี โทร 0 2643 7000 วันจันทร์ - เสาร์ เวลา 8.00-20.00 น. ยกเว้นวันหยุดธนาคาร

ทีเอ็มบีธนชาต TMBThanachart ttbbank.com **เ**1428

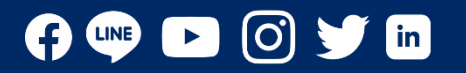